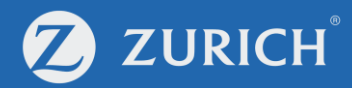

# **Update payment methods**

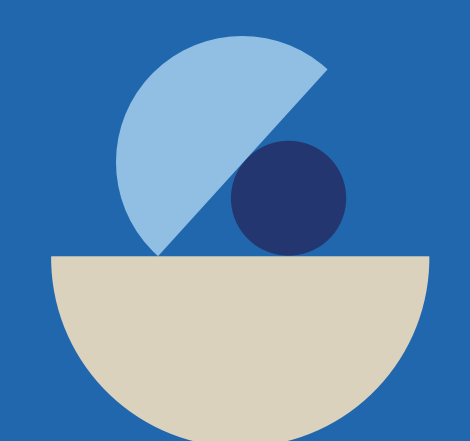

ZCO-SER-GUD-01942-ET-0923

© Zurich

### Go to 'My Policy'

💋 ZURICH<sup>°</sup>

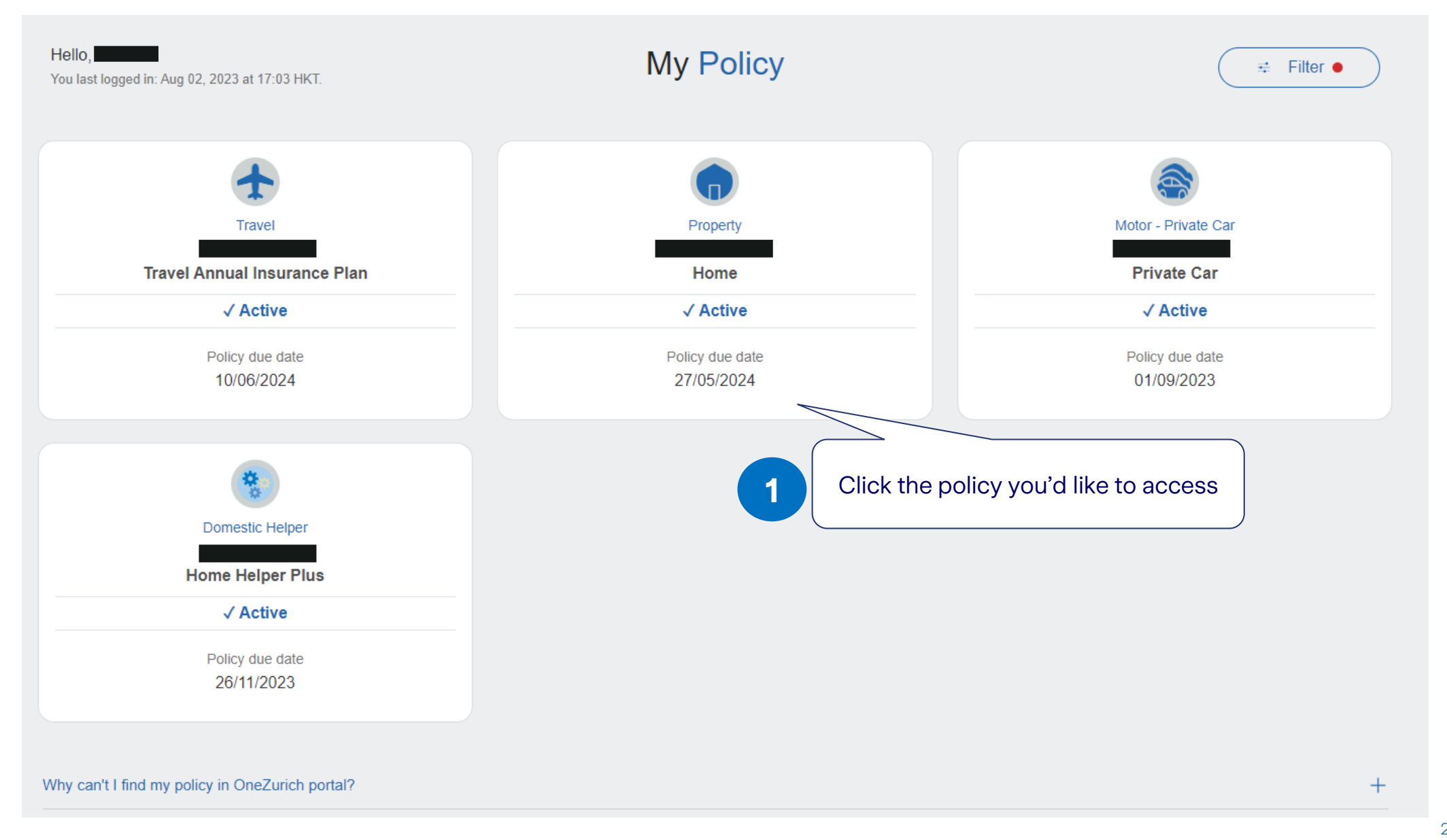

## **Update payment method**

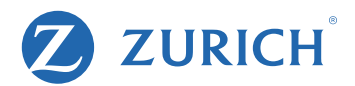

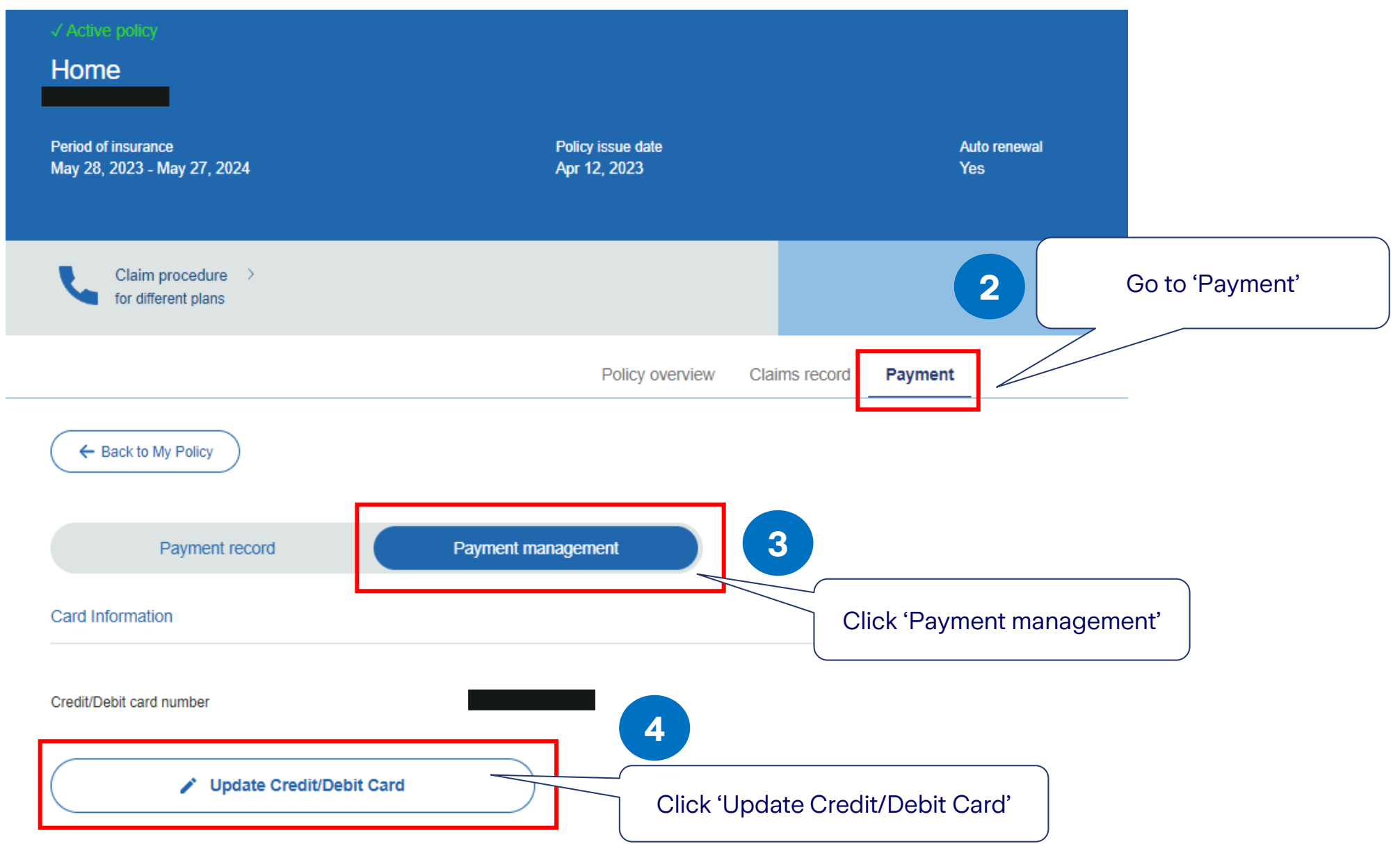

#### **Enter card information**

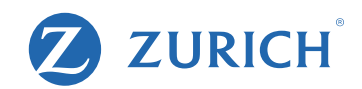

| Reserve a time > for your claim enquiry |                 |               |         | Make a claim > for your accident |                                                                                                    |
|-----------------------------------------|-----------------|---------------|---------|----------------------------------|----------------------------------------------------------------------------------------------------|
|                                         | Policy overview | Claims record | Payment |                                  |                                                                                                    |
| ← Back to My Policy                     |                 |               |         |                                  |                                                                                                    |
|                                         | Payment man     | agement       |         |                                  | Remark:                                                                                                    |
| Card Information                        |                 |               |         |                                  | Please note that any changes made<br>to the payment method will only<br>apply to a single policy at a time. |
| Credit/Debit card number                |                 |               |         | )                                | If you wish to update the payment method for other policies, kindly                                         |
| Cardholder name                         |                 |               |         |                                  | make the changes individually for each policy.                                                              |
| Expiry date                             | 08/2026         |               |         | 5                                |                                                                                                    |
| Card Type                               | MASTER          |               | ~       | Click 'Confir                    | m'after reviewing                                                                                           |

# **View payment record**

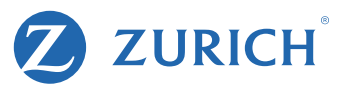

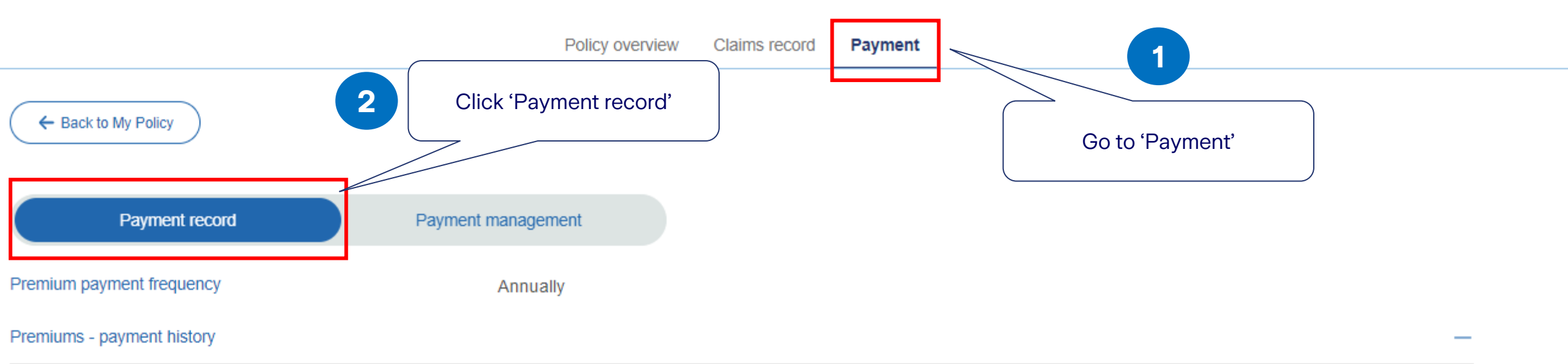

| Due date  | Premium and levy (if applicable) <sup>1</sup> | Status                                                         |
|-----------|-----------------------------------------------|----------------------------------------------------------------|
| May, 2023 | HKD 1,557.5                                   | Settled                                                        |
| May, 2022 | HKD 1,337.5                                   | Settled                                                        |
|           | < 1 >                                         |                                                                |
| D         |                                               | You can view the premium, due date,<br>and payment status here |